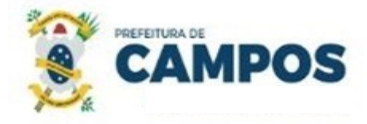

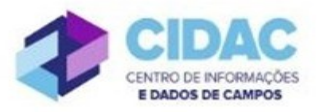

## PROCESSO ADMINISTRATIVO DISCIPLINAR

**Fundamentação Legal**: <u>Lei Municipal nº 5.247/1991</u>: art. 166, que estabelece que o processo disciplinar é o instrumento destinado a apurar responsabilidade de servidor por infração praticada no exercício de suas atribuições, ou que tenha relação com as atribuições do cargo em que se encontre investido.

SECRETARIA MUNICIPAL DE ADMINISTRAÇÃO E RECURSOS HUMANOS

## Documentos necessários para abertura do processo:

- Ofício de Solicitação de Instauração de Processo Disciplinar;
- Denúncia ou Documentação Comprobatória.

## Fluxo de tramitação processual:

| PASSO | SETOR                                                             | PROCEDIMENTO                                                                                                    |
|-------|-------------------------------------------------------------------|----------------------------------------------------------------------------------------------------|
| 1     | Gabinete do Secretário de<br>Administração (GAB_SEC)              | <ul> <li>No Módulo<br/>DOCUMENTOS/PROCESSOS&gt;Documentos<br/>Eletrônicos&gt;Documentos do SUAP, preencher o<br/>documento do Tipo: Oficio, Modelo: "Oficio – Solicitação<br/>de Instauração de Processo Disciplinar", concluir, assinar<br/>e finalizar;</li> <li>No botão Ações, escolher "Criar Processo" e seguir as<br/>orientações abaixo:</li> <li>✓ Interessado: Servidor investigado ou Presidente da CPSI</li> <li>✓ Tipo de Processo: PAD - Processo Administrativo<br/>Disciplinar<br/>Assunto: Instauração de Processo Disciplinar</li> <li>✓ Nível de acesso: RESTRITO</li> <li>No processo, fazer "Upload de Documento Externo", com<br/>nível de acesso RESTRITO, em formato PDF, e anexar a<br/>documentação pertinente.</li> <li>Encaminhar o processo à 1ª, ou 2ª, Comissão Permanente<br/>de Sindicância e Inquérito (SMARH-CPSI).</li> </ul> |
| 2     | Comissão Permanente de<br>Sindicância e Inquérito<br>(SMARH-CPSI) | <ul> <li>Verificar se o processo está devidamente instruído;</li> <li>No Módulo DOCUMENTOS/PROCESSOS&gt;<br/>Documentos Eletrônicos&gt;Documentos do SUAP,<br/>preencher o documento do Tipo: Portaria, Modelo:<br/>"SMARH - Portaria - Instauração de PAD", concluir,<br/>solicitar assinatura do Secretário, finalizar e adicionar ao<br/>processo;</li> </ul>                                                                                                    |

|   |                                                            | • Solicitar a publicação da Portaria ao Departamento de                    |
|---|------------------------------------------------------------|----------------------------------------------------------------------------|
|   |                                                            | Publicações Oficiais;                                                      |
|   |                                                            | <ul> <li>Anexar a publicação do Diário Oficial do Município ao</li> </ul>  |
|   |                                                            | processo;                                                                  |
|   |                                                            | • Realizar a Instrução Processual, anexando ao processo                    |
|   |                                                            | todos os documentos pertinentes necessários;                               |
|   |                                                            | Emitir o Relatório Final:                                                  |
|   |                                                            | ✓ <u>Se indicação de Arquivamento ou penalidade de</u>                     |
|   |                                                            | Advertência, encaminhar o processo para a Gerência                         |
|   |                                                            | Operacional do Gabinete do Secretário de                                   |
|   |                                                            | Administração (GER-OPER) – Passo 4;                                        |
|   |                                                            | <ul> <li>Se indicação de penalidade de Suspensão ou Demissão,</li> </ul>   |
|   |                                                            | encaminhar o processo para a Assessoria Especial do                        |
|   |                                                            | Gabinete do Secretário de Administração                                    |
|   |                                                            | (ASSESSORIA-GAB) – Passo 3.                                                |
|   | Assessoria Especial do                                     | Analisar o Relatório Final da Comissão;                                    |
| 2 | Gabinete do Secretário de                                  | • Encaminhar o processo, com Despacho, para a Gerência                     |
| 3 | Administração                                              | Operacional do Gabinete do Secretário de Administração                     |
|   | (ASSESSORIA-GAB)                                           | (GER-OPER)                                                                 |
|   |                                                            | <ul> <li>Analisar o Relatório Final da Comissão;</li> </ul>                |
|   |                                                            | No Módulo DOCUMENTOS/PROCESSOS>                                            |
|   | Gerência Operacional do                                    | Documentos Eletrônicos>Documentos do SUAP,                                 |
|   | Gabinete do Secretário de                                  | preencher o documento do Tipo: Julgamento, concluir,                       |
| 4 | Administração (GER-                                        | solicitar assinatura do Secretário, finalizar e adicionar ao               |
|   | OPER)                                                      | processo;                                                                  |
|   |                                                            | • Encaminhar o processo ao Departamento de Publicações                     |
|   |                                                            | Oficiais (DEP_PUB_OFICI)                                                   |
|   |                                                            | <ul> <li>Publicar o Julgamento no Diário Oficial do Município e</li> </ul> |
|   |                                                            | anexar ao processo.                                                        |
|   |                                                            | • Se indicação de Arquivamento, penalidade de Advertência                  |
|   | Departamento de<br>Publicações Oficiais<br>(DEP_PUB_OFICI) | ou penalidade de Suspensão até 30 dias, encaminhar o                       |
|   |                                                            | processo ao Departamento de Administração de Pessoal                       |
| 5 |                                                            | (DEP_ADM_PESSOAL)                                                          |
|   |                                                            | • Se indicação de penalidade de Suspensão superior a 30                    |
|   |                                                            | dias ou Demissão, emite Portaria pelo Gabinete do                          |
|   |                                                            | Prefeito, publica a Portaria no Diário Oficial e anexa ao                  |
|   |                                                            | Processo;                                                                  |
|   |                                                            | • Encaminhar o processo ao Departamento de                                 |
|   |                                                            | Administração de Pessoal (DEP_ADM_PESSOAL)                                 |
|   | l                                                          |                                                                            |

|   |                          | • Se indicação de Arquivamento, dá ciência ao servidor;      |
|---|--------------------------|--------------------------------------------------------------|
|   |                          | • Se indicação de penalidade de Advertência ou Suspensão     |
|   |                          | até 30 dias, no Módulo DOCUMENTOS/PROCESSOS>                 |
|   |                          | Documentos Eletrônicos>Documentos do SUAP,                   |
|   | Departamento de          | preencher o documento do Tipo: Portaria, concluir,           |
| 6 | Administração de Pessoal | solicitar assinatura do Secretário, finalizar e adicionar ao |
|   | (DEP_ADM_PESSOAL)        | processo;                                                    |
|   |                          | • Solicitar ao Departamento de Publicações Oficiais          |
|   |                          | (DEP_PUB_OFICI) a publicação e anexar ao processo.           |
|   |                          | • Dar ciência ao servidor e encaminhar o processo ao         |
|   |                          | Arquivo (ARQUIVO).                                           |
| 7 | Arquivo (ARQUIVO).       | • Receber e finalizar o processo.                            |